|                                                                                                    | 4) Cliquez sur «                                                                                                    | continuer »                                                    |
|----------------------------------------------------------------------------------------------------|----------------------------------------------------------------------------------------------------|----------------------------------------------------------------|
| ianvier 20                                                                                                    | 23 - "Le fabuleux destin de Suz                                                                                                    | zanne NOEL (1878) 1954)"                                       |
|                                                                                                    |                                                                                                    |                                                                |
| ur                                                                                                    |                                                                                                    |                                                                |
| nulaire est limite a 1 co<br>ment limité il ne reste                                                             | nus que 56 place(s) disponible(s)                                                                                                    |                                                                |
| nent innite, ii ne reste                                                                                         | piùs que so piace(s) disponime(s).                                                                                                    | Advance amplitudes confirmation *                              |
| vel inscrit                                                                                                    |                                                                                                    | Auresse eman por commación                                     |
| om *                                                                                                    | Nom *                                                                                                    |                                                                |
|                                                                                                    | H                                                                                                    | Montant à régler 0,00 €                                        |
| arifs                                                                                                    |                                                                                                    |                                                                |
|                                                                                                    |                                                                                                    | Conander                                                       |
| 🧿 Gratuit                                                                                                    |                                                                                                    | Gratuit                                                        |
|                                                                                                    |                                                                                                    |                                                                |
| Retour                                                                                                    |                                                                                                    |                                                                |
| Stocks limités : vous dis                                                                                        | posez de 20 panutes pour finaliser votre commande.                                                                                      |                                                                |
| lemps restant                                                                                                    | 19:48                                                                                                    |                                                                |
| Information sur le                                                                                               | s participants                                                                                                    | Continuer                                                      |
| Cables                                                                                                    |                                                                                                    |                                                                |
| Sabine                                                                                                    |                                                                                                    |                                                                |
| Adresse email                                                                                                    |                                                                                                    |                                                                |
| Téléphone fixe                                                                                                   |                                                                                                    |                                                                |
| • ex:0123                                                                                                    | 45 67 89                                                                                                    |                                                                |
| Téléphone mobile                                                                                                 |                                                                                                    |                                                                |
| • 06                                                                                                    |                                                                                                    |                                                                |
|                                                                                                    |                                                                                                    |                                                                |
|                                                                                                    | Plan du site Licences Mentions légales CGU                                                                                              | V Paramétrer les cookies Mon compte Déconnexion                |
| 그는 것 같은 것 않                                                                                                    | Propulsé par AssoConn                                                                                                    | ect, le logiciel des associations                              |
| ) Votre ins                                                                                                    | scription est confirmée. Vous a<br>(pensez à regarder dan                                                                               | llez recevoir un mail de confirmation.<br>ns les indésirables) |
|                                                                                                    |                                                                                                    |                                                                |
|                                                                                                    |                                                                                                    |                                                                |
| TIL DU NOUVEL ARRIVANT                                                                                           |                                                                                                    |                                                                |
| ux                                                                                                    |                                                                                                    |                                                                |
|                                                                                                    | ITÉS NOUS REJOINDRE ESPACE MEMBRES                                                                                                    |                                                                |
| SOCIATION ACTUAL                                                                                                 |                                                                                                    |                                                                |
| SOCIATION ACTUAL                                                                                                 | onfirmóo I                                                                                                    |                                                                |
| sociation actual                                                                                                 | :onfirmée !                                                                                                    |                                                                |
| SOCIATION ACTUAL<br>SCRIPTION C                                                                                  | a été envoyé à l'adresse @gmail.com".                                                                                                   |                                                                |
| SOCIATION ACTUAL<br>SCRIPTION C<br>I email de confirmation<br>I janvier 2023 - "Le                               | a été envoyé à l'adresse @gmail.com".<br>e fabuleux destin de Suzanne NOEL (1878 - 1954)"                                               | Retour à la page d'inscription                                 |
| SOCIATION ACTUAL<br>SCRIPTION C<br>remail de confirmation<br>t janvier 2023 - "Lo<br>Vom<br>Yix<br>bortation(c)  | confirmée !<br>a été envoyé à l'adresse @gmail.com".<br>e fabuleux destin de Suzanne NOEL (1878 - 1954)"<br>Sabine<br>0,00 €<br>Gravit  | Retour à la page d'inscription                                 |
| SOCIATION ACTUAL<br>SCRIPTION C<br>email de confirmation<br>f janvier 2023 - "Le<br>Vom<br>Prix<br>Prestation(s) | confirmée !<br>a été envoyé à l'adresse @gmail.com".<br>e fabuleux destin de Suzanne NOEL (1878 - 1954)"<br>Sabine<br>0,00 €<br>Gratuit | Retour à la page d'inscription                                 |

Si vous ne recevez pas de mail de confirmation de votre inscription, prenez contact avec le secrétariat avfevreuxsecretariat@gmail.com